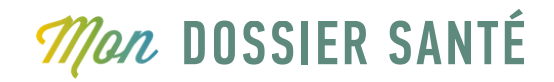

## SE CONNECTER LA PREMIERE FOIS SwissID

| ÉTAPE              |                                                                                                    |                                                                                                    |
|--------------------|----------------------------------------------------------------------------------------------------|----------------------------------------------------------------------------------------------------|
| 00                 | Pour vous connecter, vous devez disposer d'une Swiss<br>sur <u>www.mondossiersante.ch/sinscrire/swissid</u> . Nous<br>procédure disponible sur cette même page.<br>Pour démarrer le processus, cliquez sur le bouton : | sID compatible DEP. Pour cela, rendez-vous<br>vous recommandons vivement de suivre la<br>créer et/ou vérifier sa swissid                                                                                                    |
| ÉTAPE<br><b>O1</b> | Avoir créé et vérif                                                                                                    | <b>Prérequis pour se connecter :</b><br>ié son identité SwissID (Étape 0)                                                                                                    |
| 1                  | Rendez-vous sur la plateforme Mon Dossier<br>www.mondossiersante.ch                                                                                                    | Santé à l'aide du lien suivant :                                                                                                    |
|                    | En bas de la page, cliquez sur<br>« Nom d'utilisateur et mot de passe temporaire » .                                                                                                    | E-Health Platform   Sélectionnez la méthode d'authentification que vous avez configurée pour vous connecter.   HINer HIN elD SwissID   Trustip TrustID   Trustip TrustID   Willisez cette méthode d'authentification pour vous connecter au système pour la première fois et lier votre moyen d'identification électronique (MIE).                                                                                                    |
|                    | Insérez le nom d'utilisateur (et non votre adresse<br>e-mail) et le mot de passe indiqués dans le<br>courrier reçu.<br>Validez en cliquant sur « Se connecter ».                                                       | Nom d'utilisateur et mot de passe temporaire   Image: State of the state of the state |

## Mon DOSSIER SANTÉ

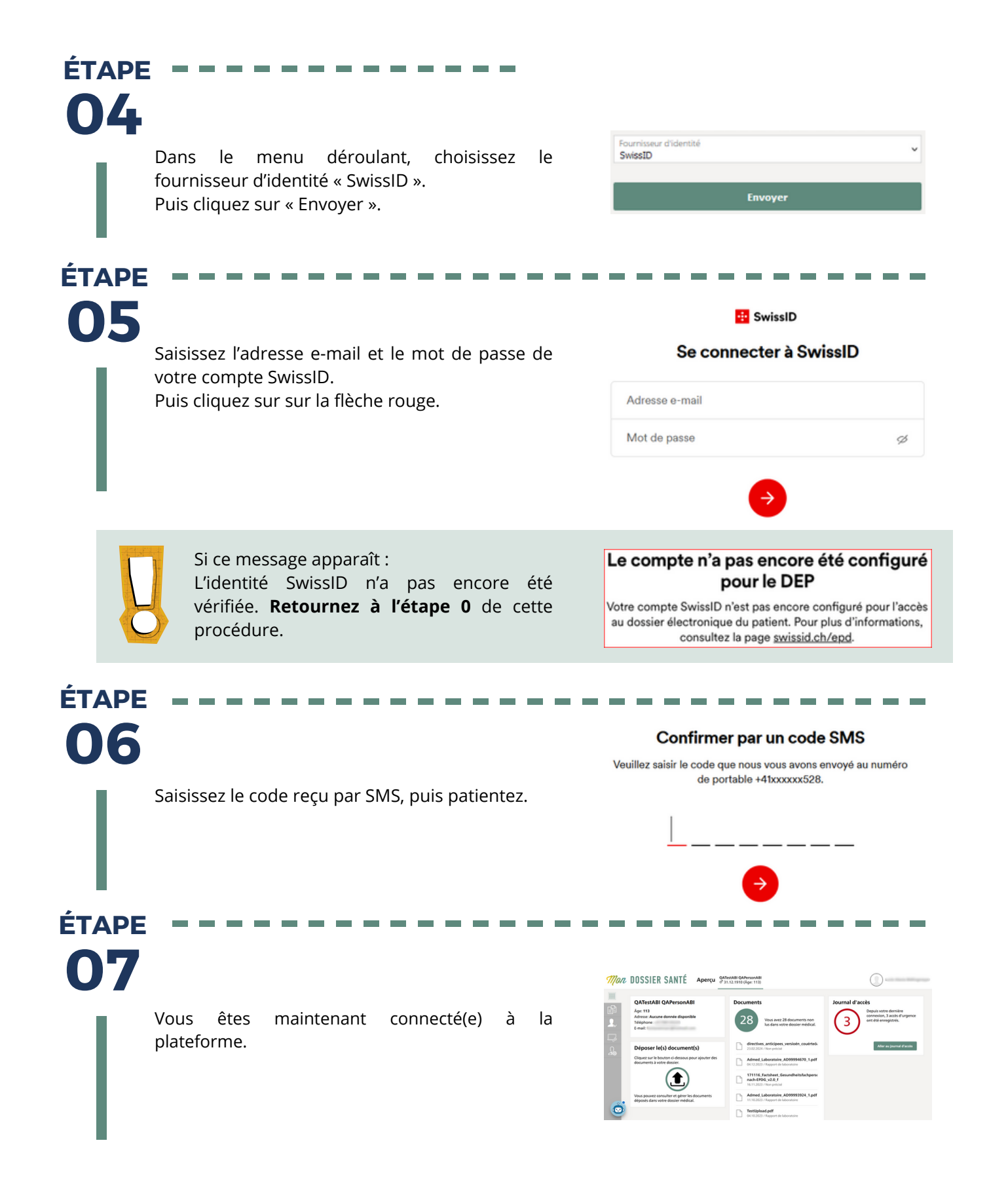